## **SU18 Syllabus Form Instructions**

version 4.1, 12/2015

- 1. Follow this link to the Form: https://goo.gl/forms/4FMUis4IbMwBwg352
- Enter your Summer '18 course number and section in this format: DEPT 1234 01 ex. EN 1500 03 (English 1500 section 3)
  Please double-check the course number for accuracy.
- Type or copy/paste your information for each available field (course calendar optional for this step, *see below for formatting steps*) Course Title, Faculty Name, Description, Date, and Time will fill automatically.
- 4. Select course methodologies from the list
- 5. Click Submit
- 6. When you receive your link email, follow the link
- 7. Review your syllabus and make corrections if necessary
- 8. Go to File/Download as, select PDF Document

You now have a PDF of your syllabus for uploading to Blackboard. The email link will take you to the Doc file for additional editing if necessary.

## This form removes all special formatting.

- If you would like to have formatting in your Course Calendar (type sizes, tables, etc), leave this field blank in Step 3 above, and click Submit.
- When you receive the link to your syllabus, **click the link**. This will take you to the syllabus file in Google Docs.
- **Copy/Paste** your formatted Course Calendar into the Doc file under the Course Calendar heading. All the formatting will be retained.
- Go to File/Download as, select PDF Document

You now have a PDF of your syllabus for uploading to Blackboard. The email link will take you to the Doc file for additional editing if necessary.

Contact <u>coneill@mcad.edu</u> or <u>mrands@mcad.edu</u> for assistance.